### **E-File Queue system:**

The E-File queue system allows the user to E-File returns in batches. When working on the returns when the E-File queue system is turned on the E-File button's description changes to "E-File to Queue". The returns go through the normal validation process to catch many common errors and then if the return passes validation it is added to the E-File queue instead of being directly filed with the IRS. This allows for further review of the returns before they are actually sent to the IRS.

To activate the E-File queue system go to the Setup Menu and select Configuration and then on the Defaults tab check the "Add E-File Returns to Queue" option. See below:

| Configuration Setup                                                                          |  |  |  |  |  |  |
|----------------------------------------------------------------------------------------------|--|--|--|--|--|--|
| Firm Address Defaults 1099 & W2 (Defaults) Printing Program & Database 1099 & W2 (Margins)   |  |  |  |  |  |  |
| Proforma Folder: VUIAEXP24                                                                   |  |  |  |  |  |  |
| Instruction Letter                                                                           |  |  |  |  |  |  |
| 940 FUTA letter 940 Letter1  Apply this letter to existing returns                           |  |  |  |  |  |  |
| 941 letter 941 Letter1 Apply this letter to existing returns                                 |  |  |  |  |  |  |
| Quarterly Wage/tax report MESC e-File Letter  Apply this letter to existing returns (e-File) |  |  |  |  |  |  |
| 940:8879-EMP Letter 940: 8879-EMP Letter1  Apply this letter to existing returns             |  |  |  |  |  |  |
| 941:8879-EMP Letter 941: 8879-EMP Letter1  Apply this letter to existing returns             |  |  |  |  |  |  |
| X out SSN on all Reports (Except 1028)                                                       |  |  |  |  |  |  |
| Finable C-File Auto Rejection Terminder Notify after 5                                       |  |  |  |  |  |  |
| I Do not print amounts on lines 16a-d in 940, if less than \$500. I Hide inactive Clients    |  |  |  |  |  |  |
| Always check for updates when going into program                                             |  |  |  |  |  |  |
| Add E-file Returns to Queue Check this box to activate or deactivate                         |  |  |  |  |  |  |
| the E-File Queueing system.                                                                  |  |  |  |  |  |  |
|                                                                                              |  |  |  |  |  |  |
|                                                                                              |  |  |  |  |  |  |
|                                                                                              |  |  |  |  |  |  |
|                                                                                              |  |  |  |  |  |  |
| <u>D</u> k <u>C</u> ancel                                                                    |  |  |  |  |  |  |
|                                                                                              |  |  |  |  |  |  |

# To E-File the returns

Go to the "E-File Queue" by going to the File Menu and Select "E-File Queue Manager"

| 器)<br>941/I                                                             | MI Unemployment E                                             | xpress - 2025 ·   | - [Select compar         |       |                 |            |                         |       |
|-------------------------------------------------------------------------|---------------------------------------------------------------|-------------------|--------------------------|-------|-----------------|------------|-------------------------|-------|
| 🚟 File                                                                  | Setup Reports                                                 | Window H          | elp                      |       |                 |            |                         |       |
| 11                                                                      | New Client File                                               |                   | uarte                    |       |                 |            |                         |       |
| Sea                                                                     | Edit Client File                                              |                   |                          |       |                 |            |                         |       |
| Sr. 1                                                                   | Delete Return                                                 |                   | A                        |       |                 |            |                         |       |
|                                                                         | Save As                                                       |                   |                          |       |                 |            |                         |       |
|                                                                         | Close                                                         |                   |                          |       |                 |            |                         |       |
|                                                                         | Backup                                                        |                   |                          |       |                 |            |                         |       |
|                                                                         | Restore                                                       |                   |                          |       |                 |            |                         |       |
|                                                                         | Import from                                                   |                   | >                        |       |                 |            |                         |       |
|                                                                         | Proforma                                                      |                   |                          |       |                 |            |                         | _     |
|                                                                         | Dillner's Accountir                                           | ng Tools Impoi    | t< <u>3123</u>           | — c   | lick this optio | n to ope   | n Dillner's             |       |
|                                                                         | Export MESC Bulk                                              | Report Filing     |                          | А     | ccounting To    | ols Impoi  | rt                      |       |
|                                                                         | Export New MIWA                                               | M client(s)       |                          |       |                 |            |                         | -     |
| -                                                                       | EFile Manager-W2                                              |                   |                          |       |                 |            |                         |       |
|                                                                         | EFile Manager-109                                             | 9                 |                          |       |                 |            |                         |       |
|                                                                         | E-File Queue Mana                                             | iger              |                          |       | Click this or   | ntion to c | nen the E-File Oueue    |       |
|                                                                         | Printer Setup                                                 |                   |                          |       | Manager.        |            |                         |       |
|                                                                         | Exit                                                          |                   |                          |       |                 |            |                         |       |
| Zzm                                                                     | UDENT Z FELVOTEIN                                             | гс                | J4834                    |       |                 |            |                         |       |
| 🐰 E-File Ou                                                             | ueue Manager                                                  |                   |                          |       |                 |            |                         |       |
| Que: Que -                                                              | - 3 - 04/04/25 03:57:21 pm 💌                                  | Update Queue Name | Preparer: [All Preparers | sl    | •               | Print      |                         |       |
| Select All                                                              | Unselect All                                                  | Remove from Queue |                          |       |                 |            | E-File Selected Returns | Close |
|                                                                         |                                                               |                   | Form Daturn Am           | andad | Amount Efile    | Santta     |                         |       |
| Select Comp                                                             | any Name                                                      | File Name         | Type Period Ret          | urn   | Due Submission  | ID State   | Preparer                |       |
| L Marigo                                                                | old Corpation                                                 | 941 IRS Test 2    | 941 March                | No    |                 |            |                         |       |
| Seleo                                                                   | ct All – Selects all                                          | the returns i     | in the E-File Qເ         | leue  |                 |            |                         |       |
| Unse                                                                    | elect All – uncheck                                           | ks the all the    | returns                  |       |                 |            |                         |       |
|                                                                         |                                                               |                   |                          |       |                 |            |                         |       |
| Upda                                                                    | ate Queue Name -                                              | – Allows the      | user to chang            | e the | name of the     | E-File     |                         |       |
| Queue                                                                   |                                                               |                   |                          |       |                 |            |                         |       |
| Rem                                                                     | Remove from Queue removes the selected returns from the queue |                   |                          |       |                 |            |                         |       |
| without E-Filing them. They can be added again by going to for page and |                                                               |                   |                          |       |                 |            |                         |       |
| clicking the "E-File to Queue" Button.                                  |                                                               |                   |                          |       |                 |            |                         |       |
| Print – Prints the contents of the E-File Queue browse window.          |                                                               |                   |                          |       |                 |            |                         |       |
| E-File Selected Returns – E-Files the returns with check marks          |                                                               |                   |                          |       |                 |            |                         |       |

From within a return, when a user clicks the "E-File to Queue" button the system will do a validation and then if you answer "Yes" to the question send to Queue the following message box will open after successfully sending the return to the queue.

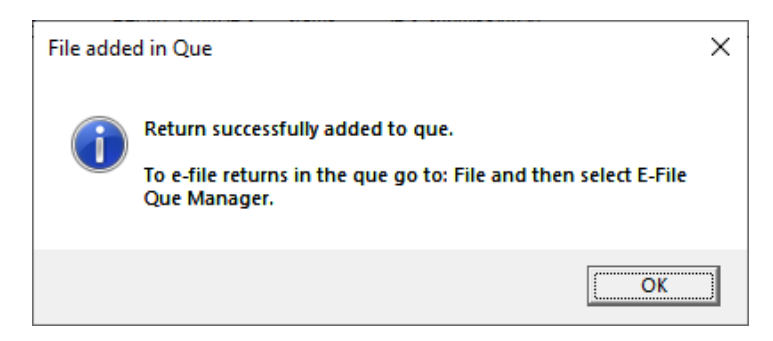

Changes can be made to a return that has already been sent to the E-File Queue. Once the return is saved the changes are automatically applied to the return in the queue.

If a return is rejected for some reason it can be added to a "E-File Queue" and resubmitted as usual.

If items are left in the Queue when exiting or entering the program the program will display the following message to remind the users to submit the returns in the E-File Queue.

| Non sub | mitted returns in queue                                                                                                    | $\times$ |
|---------|----------------------------------------------------------------------------------------------------|----------|
| 1       | There are some return(s) not submitted to IRS yet.<br>To e-file those returns in the queue go to: File and then select<br>E-File Queue Manager. |          |
|         | СК. СК.                                                                                                    |          |

## **Dillner's Accounting Tools Import:**

TaxTime has created an import that allows our users to import 941 quarterly returns and the 940 returns data directly into our software. In addition to the return data it will also import the import the general information data if the client does not already exist and update the existing information if it does exist in MI Unemployment /941/940 Express.

### To setup the system to import and E-File:

Go to Setup->Preparers Setup – Add any preparers that will be included on the import file in particular the PTIN. This is essential for importing as an ERO. You can refer to our Manual or Quick Start for more information on adding preparers.

Go to Setup->Configuration->Firm Address tab and configure the "Federal ID", "EFIN" and "Originator Type Code" fields with the appropriate values, see below:

| Configuration Setup                                                                                                    |  |  |  |  |  |  |
|----------------------------------------------------------------------------------------------------|--|--|--|--|--|--|
| Firm Address Defaults   1099 & W2 (Defaults)   Printing   Program & Database   1099 & W2 (Margins)                                                                                                    |  |  |  |  |  |  |
| Company Name<br>TAXTIME USA, INC.<br>Address<br>30800 TELEGRAPH RD<br>SUITE 1775<br>City BINGHAM FARMS<br>State MI Zip 48025-2541<br>Telephone [248] 642-7070<br>Federal ID 46-3011234<br>W-2/1099 Required E-file Info<br>Preparer Code: Accounting Firm<br>SSA Business online UserId: <u>ABCDEFG1</u><br>IRS Fire System TCC: 54818<br>IRS Fire System TCC: 54818 |  |  |  |  |  |  |
|                                                                                                    |  |  |  |  |  |  |
| <u>O</u> k <u>C</u> ancel                                                                                                    |  |  |  |  |  |  |
|                                                                                                    |  |  |  |  |  |  |

From the File menu select **Dillner's Accounting Tools Import**. The following window will open:

| 🛗 Dillner's Accounting Tools Import-941: AGENT File |                               | ×     |  |
|-----------------------------------------------------|-------------------------------|-------|--|
| File Name:                                          | Select 941-AGENT quarter file |       |  |
|                                                     | Start                         | Close |  |

To select the file you will import click the button "Select 941 – Agent/ERO quarter file"

| 🚟 Select eSmar | t Quarter file                                                                                 |                                                         | $\times$                 |
|----------------|------------------------------------------------------------------------------------------------|---------------------------------------------------------|--------------------------|
| Look in:       | download 💌                                                                                     | ⇐ 🗈 📸 🐨                                                 |                          |
| Quick access   | Name<br>2024_4th_Qtr_941_Efile-agent-rs-qtr-1.txt<br>2024_4th_Qtr_941_Efile-agent-rs-qtr-2.txt | Date modified<br>4/2/2025 10:59 AM<br>4/3/2025 11:14 AM | Type<br>Text [<br>Text [ |
| Desktop        | To change the file extension from<br>File of type below. This will chang<br>selection window.  | .dat to .txt change<br>e what is displayed              | below in the<br>in this  |
| This PC        | < File name:                                                                                   |                                                         | ><br>pen                 |
| 🔛 Dillner's Ac | Files of type: Text Files (*.txt)                                                              |                                                         | X                        |
| File Name: C:\ | UIAEXP25\download\2024_4th_Qtr_941_Efile-agen                                                  | t-rs-qt Select 941-AGEN                                 | Fquarter file            |
|                |                                                                                                | Add to E-File qu                                        | ieu                      |
|                |                                                                                                | Start                                                   | Close                    |

To add the returns directly to the E-File Queue check the above check box "Add to E-File Queue"

This will allow the user to go the E-File Manager and E-File them without editing the returns.

Click Start to import the Return data from the selected file. A message will display when completed.

If you added the returns directly to the E-File Queue you can go to the "E-File Queue Manager" and E-File the returns.

If you did not add them to the Queue directly you can go into each return and review the information and then add them to the E-File queue or E-File them directly to the IRS if the E-File Queue system is not being used.

### Notes:

During import we are automatically answering the question "Does IRS have most current responsible party on file" as "Yes" therefore if you have to notify the IRS of change of responsible party then you should not add the return to the queue automatically because you will need to edit the return and answer "No" to that question and attach the change document and then add it to the E-File Queue or E-File it directly to the IRS.

If the business has closed or has stop paying wages then you should edit the return before it is E-Filed as there is some additional information that the IRS is requesting that does not come in from the Import.